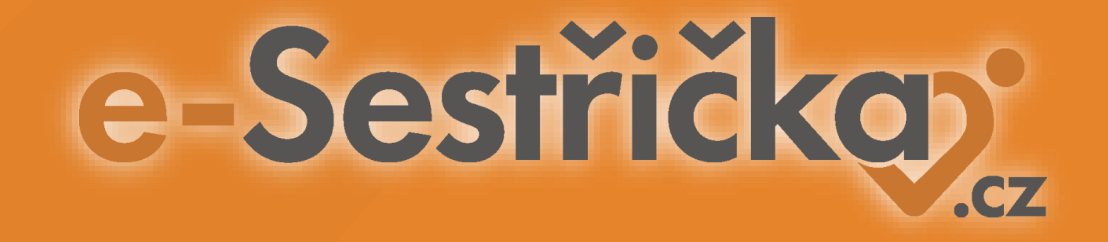

#### Jak zaheslovat dokument s citlivými daty pro bezpečné odeslání emailem

V průzkumníkovi souborů najděte soubor, který chcete před odesláním zaheslovat a klikněte na něj **pravým tlačítkem myši.** Objeví se toto menu a v něm zvolte poslední možnost **Zobrazit další možnosti:** 

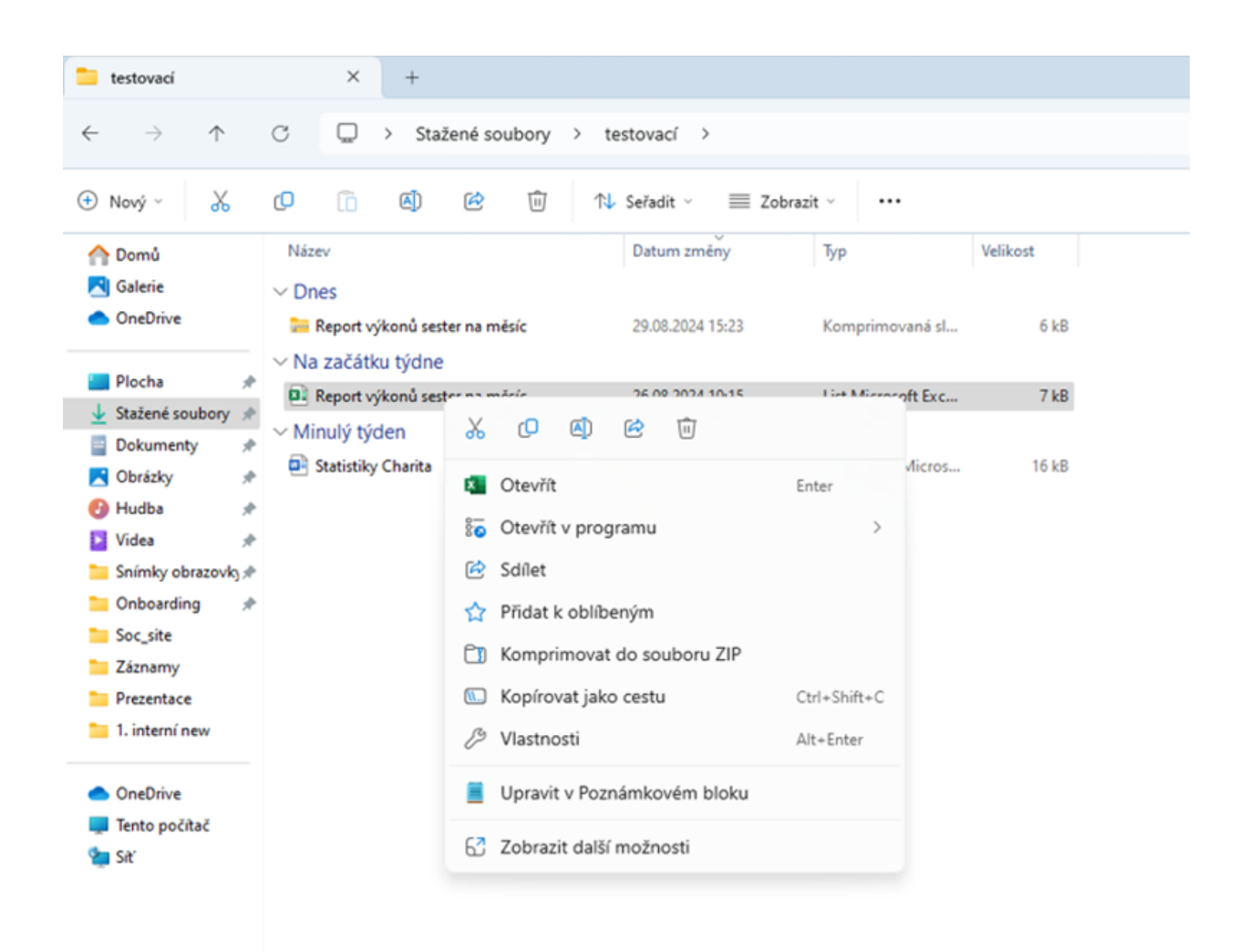

- V následující nabídce zvolte 7-Zip (tento program je součástí instalačního balíčku Windows nebo ho lze stáhnout zde: <u>https://7-</u> zip.org/download.html
- Dále vyberte Přidat do archivu...

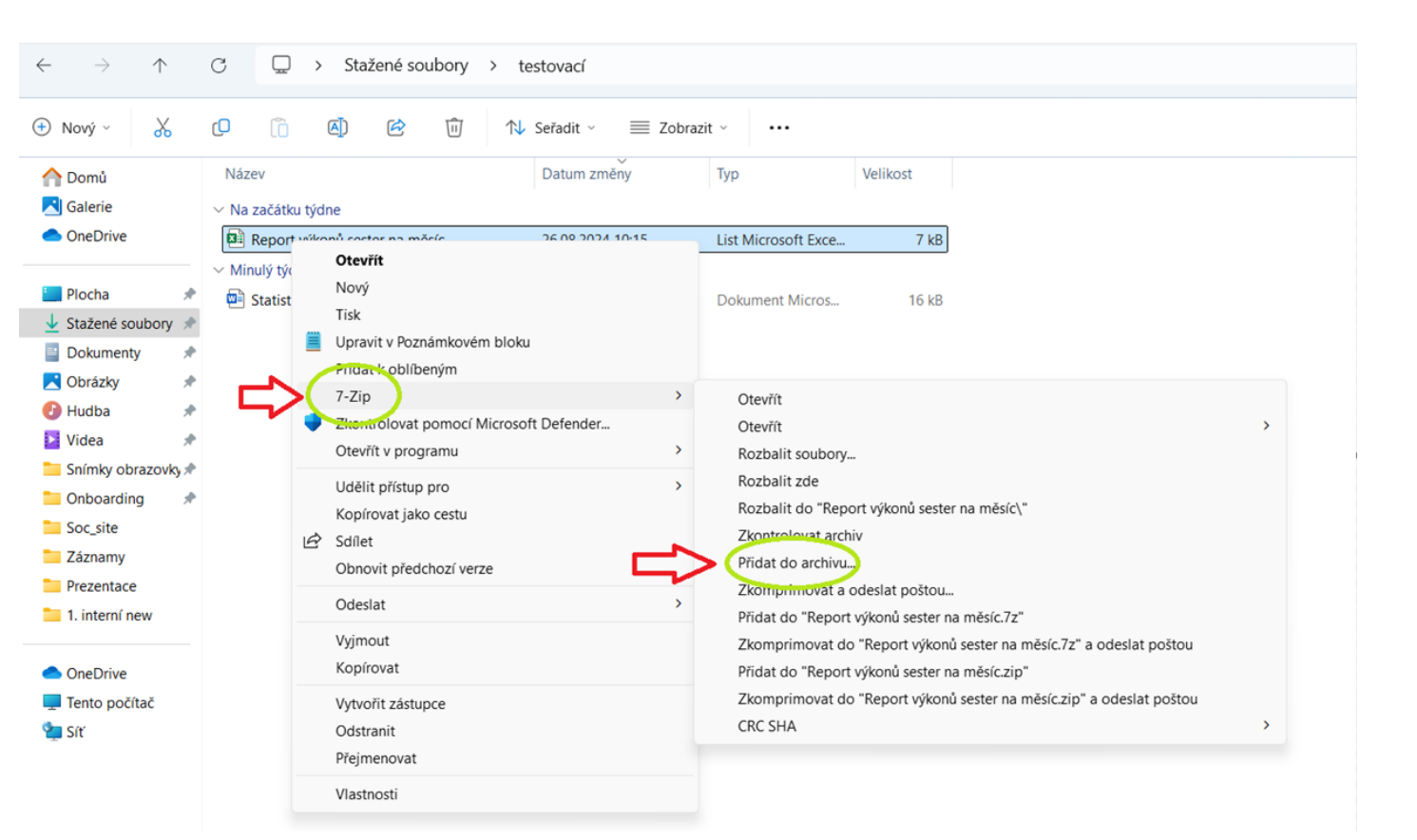

V následujícím okně pak zvolte název souboru (můžete ponechat ten navržený) a vložte heslo pro uzamčení (heslo si zvolíte sami a potvrdíte v polí níže).

| ridat do arc                | hivu                                                                      |              |       |                               |             |                 | ×  |
|-----------------------------|---------------------------------------------------------------------------|--------------|-------|-------------------------------|-------------|-----------------|----|
| Archiv:                     | C:\Users\khorova\Downloads\testovacî\<br>Report výkonů sester na měsíc.7z |              |       |                               |             |                 |    |
| Formát archivu:             |                                                                           | 7z           | ~     | Způsob aktualizace:           | Přidat a na | ahradit soubory | ~  |
| Úroveň komprese:            |                                                                           | 5 - Normální | ~     | Cesty                         | Relativní o | esty            | ~  |
| Komprimační metoda:         |                                                                           | * LZMA2      | ~     | Možnosti                      |             |                 |    |
| Velikost slovníku:          |                                                                           | * 16 MB      | ~     | Zkomprimovat otevřené soubory |             |                 |    |
| Velikost slova:             |                                                                           | * 32         | ~     | Odstranit soubory po zabalení |             |                 |    |
| Velikost bloku:             |                                                                           | * 4 GB       | ~     | Zakódování                    |             |                 |    |
| Počet vláken procesoru:     |                                                                           | * 4 ~        | /4    | Vložit heslo:                 |             |                 |    |
| Spotřeba pa<br>656 MB / 485 | aměti pro zabalení:<br>51 MB / 6064 MB                                    | * 80%        | ~     | Potvrzení hesla:              |             |                 | -1 |
| Spotřeba pa                 | aměti pro rozbalení:                                                      |              | 18 MB | =>                            |             |                 |    |
| Rozdělit na (               | díly, bajtů:                                                              |              |       | Zobrazit heslo                |             |                 |    |
| Deventer .                  |                                                                           |              | ~     | Metoda zakódování:            | A           | ES-256          | ~  |
| Parameuy.                   |                                                                           |              |       | Zakódovat názvy s             | souborů     |                 |    |
|                             |                                                                           |              |       | Л                             |             |                 |    |
| Možno                       | osti                                                                      |              |       |                               |             |                 |    |
|                             |                                                                           |              |       | ОК                            | Storno      | Nápově          | da |

Zaheslovaný soubor se poté v **Průzkumníkovi souborů** objeví takto se symbolem zámku. Poté můžete soubor vložit jako přílohu k emailu a odeslat. Heslo k odemčení **neposílejte ve stejném emailu,** využijte jinou cestu, např. sms.

| 🔤 Report výkonů sester na měsíc | 29.08.2024 15:23 | Komprimovaná sl | 6 kB     |
|---------------------------------|------------------|-----------------|----------|
| ∨ Dnes                          |                  |                 |          |
| Název                           | Datum změny      | Тур             | Velikost |

#### Naše sociální sítě

#### Nově nás najdete i na sociálních sítích

- LinkedIn e-Sestřička
- Facebook e-Sestřička
- Instagram <u>e-Sestřička</u>
- Youtube <u>e-Sestřička</u>

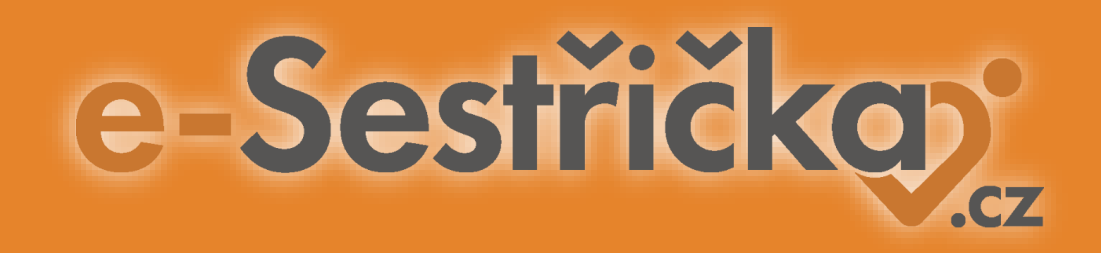

# Děkujeme za pozornost

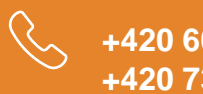

+420 606 045 790 +420 734 234 157

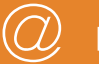

podpora@e-sestricka.cz

www.sestricka.cz